# 2018

### MINISTERIO DE COMERCIO EXTERIOR Y TURISMO

Ventanilla Única de Comercio Exterior – VUCE

Mercancías Restringidas

# [ MANUAL DE NOTIFICACIÓN CON PAGO - RESOLUTOR]

El presente documento es una guía para los EVALUADORES de la VUCE que usando la modalidad de RESOLUTOR y requieren generar una notificación con pago.

Asunto: Inspección y Revisión Conjunta a través de la VUCE

Ámbito: Público

## **CONTROL DE VERSIONES**

| N° | Versión | Motivo                    | Fecha      |
|----|---------|---------------------------|------------|
| 1  | 1.0     | Elaboración del documento | 17/12/2018 |
|    |         |                           |            |
|    |         |                           |            |
|    |         |                           |            |
|    |         |                           |            |

| Fecha de Actualización: 17/12/2018 | Versión: 1.0.0 | VUCE     |
|------------------------------------|----------------|----------|
| Preparación: Operaciones           | Página 2 de 8  | MINCETUR |

## **CONTENIDO**

| MAI  | NUAL DE USUARIO:     | 5 |
|------|----------------------|---|
| MAI  | NUAL DE NOTIFICACIÓN | 5 |
| CON  | I PAGO - RESOLUTOR   | 5 |
| ١.   | FLUJO DEL PROCESO    | 5 |
| II.  | PASO A PASO          | 5 |
| III. | MESA DE AYUDA VUCE   | 8 |

| Fecha de Actualización: 17/12/2018 | Versión: 1.0.0 | VUCE     |
|------------------------------------|----------------|----------|
| Preparación: Operaciones           | Página 3 de 8  | MINCETUR |

Asunto: Inspección y Revisión Conjunta a través de la VUCE

Ámbito: Público

## **CONTENIDO DE ILUSTRACIONES**

| Ilustración 1 – Iniciar notificación con pago           | 5 |
|---------------------------------------------------------|---|
| Ilustración 2 – Ingresar mensaje y transmitir           | 6 |
| Ilustración 3 – Seleccionar notificación a generar tasa | 6 |
| Ilustración 4 – Ingresar tasa                           | 7 |
| Ilustración 5 – Estado de la SUCE                       | 7 |

| Fecha de Actualización: 17/12/2018 | Versión: 1.0.0 | VUCE     |
|------------------------------------|----------------|----------|
| Preparación: Operaciones           | Página 4 de 8  | MINCETUR |

Asunto: Inspección y Revisión Conjunta a través de la VUCE

Ámbito: Público

### MANUAL DE USUARIO: MANUAL DE NOTIFICACIÓN CON PAGO - RESOLUTOR

### I. FLUJO DEL PROCESO

- 1. El evaluador generar un subsanación
- 2. El usuario acepta la subsanación
- 3. El evaluador genera el pago por notificación
- **4.** Queda pendiente de pago por parte del administrado el pago y el proceso se detiene hasta que pague.

### II. PASO A PASO

El evaluador ingresará a la Plataforma VUCE para realizar su notificación/ subanacion a una SUCE determinada.

1. El Evaluador selecciona un trámite al que notificará, pestaña "notif. Subsanación". Después selecciona el botón "Nueva notificación".

| SCM007 - Autorización de Internamiento de Explosivo, Insumos y Conexo (En Función a la Vigencia de la Licencia de Importación) (TUPA:<br>38)                      | Persona asignada al trámite:<br>Juliana Vasquest Sifuentes |
|----------------------------------------------------------------------------------------------------|------------------------------------------------------------|
| Mensajes                                                                                                    |                                                            |
| a SUCE se encuentra en proceso de Evaluación.                                                                                                    |                                                            |
|                                                                                                    |                                                            |
| DATOS DE LA SUCE                                                                                                    |                                                            |
| Kimero de SUCE 2015000276 Fecha de Registra: 29/01/2016 16:50.09 No. de Expediente 201600019734 Hoja Resumen de la SUCE Datos de la SUCE Más Información Regresar |                                                            |
| Datos del Sulicitante Escritos Notif de Subsaración Subsaraciónes Docs. Resolutivos                                                                               |                                                            |
| Nueva Notificación                                                                                                    |                                                            |
| FECHA REGISTRO NOTIFICACIÓN MENSAJE ES                                                                                                    | TADO FECHAATENCIÓN VER                                     |
| No hay información a mostrar.                                                                                                    |                                                            |

Ilustración 1 – Iniciar notificación con pago

| Fecha de Actualización: 17/12/2018 | Versión: 1.0.0 | VUCE     |
|------------------------------------|----------------|----------|
| Preparación: Operaciones           | Página 5 de 8  | MINCETUR |

Asunto: Inspección y Revisión Conjunta a través de la VUCE

#### Ámbito: Público

 Ingresa el texto de la notificación , después en la ventana emergente dar click en "grabar" y después en "transmitir"

| 38)                                                                           | ויסודיס, ווסמווסס ד כטובאס (בודד מווכוסודם זם דוקבווכום פר ום בוכבוכום פר ווויסס                                                                              |
|-------------------------------------------------------------------------------|----------------------------------------------------------------------------------------------------|
| <mark>Mensajes</mark><br>La SUCE se encuentra en proceso de Evaluación.       |                                                                                                    |
| DATOS DE LA SUCE                                                              | Notificación de Subsanación de SUCE 🛛 🛛                                                                                                    |
| Número de SUCE:     2016000276     Fecha de Registro:     29/01/2016 16:50:09 | Grabar Cerrar                                                                                                    |
| Datos del Solicitante Escritos Notif. de Subsanación                          | segun nuevo tupa publicado el 15/12, este tramite esta sujeto a pago : el cual es de 145.60, favor de responder a esta<br>notificacion para generar el pago.] |
| Nueva Notificación                                                            |                                                                                                    |
| FECHA REGISTRO NOTIFICACIÓN MENSAJE                                           |                                                                                                    |
| No hay información a mostrar.                                                 |                                                                                                    |
|                                                                               | Luego de grabar se mostrará la interface para Cargar archivos y Transmitir                                                                                    |

Ilustración 2 – Ingresar mensaje y transmitir

- El administrado acepta la notificación y "transmitir" si necesita ayuda el usuario nuestro Call center lo ayuda <u>vuceayua@mincetur.gob.pe</u>, teléfonos: 2071510 – 7134646
- 4. Solo despues que el administrado/usuario acepto la notificacion se puede generar el pago .El evaluador verá en la pestaña "Escritos subanaciones en proceso", las respuestas de los usuarios/administrados. El evaluador ubicara la SUCE sobre la cual quiere hacer la notificación con pago, dará click en boton en forma de lapiz y se abrira nuevamente la SUCE . En la pestaña subsanaciones , seleccionar el boton en forma de "lupa".

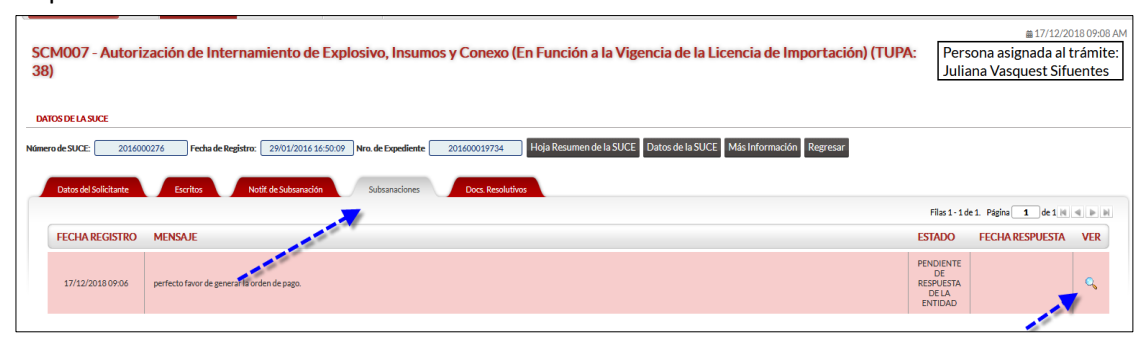

Ilustración 3 – Seleccionar notificación a generar tasa

5. Despues seleccionar el boton "Admitir". Se mostrará una ventana emergente donde se colocara el monto a cobrar debe <u>ser un entero positivo</u>, dado que la pasarela de

| Fecha de Actualización: 17/12/2018 | Versión: 1.0.0 | VUCE     |
|------------------------------------|----------------|----------|
| Preparación: Operaciones           | Página 6 de 8  | MINCETUR |

Asunto: Inspección y Revisión Conjunta a través de la VUCE

Ámbito: Público

| pagos de SUNAT no a | acepta fracción. |
|---------------------|------------------|
|---------------------|------------------|

|         | Subsanación de Notificación de SUCE                                                                                                    |    |
|---------|----------------------------------------------------------------------------------------------------|----|
| 2016 1  | Admitir Rechazar Cerrar<br>Mensaje:                                                                                                    | ar |
| anació  | perfecto favor de generar la orden de pago.       Aprobación     X                                                                                                    |    |
| ome 3.4 | Aceptar Cancelar<br>ADJUNTOS:<br>NOMBRE AR<br>No hay informad<br>NOTIFICACIÓN(E                                                                                                    |    |
|         | FECLARECE     17/12/2018 09:04     segun nuevo tupa publicado el 15/12, este tramite esta sujeto a pago : el cual es de 145.60, favor de responder a esta notificación para generar el pago. |    |

Ilustración 4 – Ingresar tasa

6. Despues de confirmar la generacion de pago , el sistema automaticamente el pago con CPB. Quedando en el estado de "**PENDIENTE DE PAGO POR EL USUARIO**".

| SCM007 - Autorizaci<br>38)               | ión de Internamiento de Explosivo, Insumos y Conexo (En Función a la Vigencia de la Licencia de Importació                               | ±17/12/2018 09:15 AM fon) (TUPA: Persona asignada al trámite:<br>Juliana Vasquest Sifuentes |
|------------------------------------------|----------------------------------------------------------------------------------------------------|---------------------------------------------------------------------------------------------|
| Mensajes                                 |                                                                                                    |                                                                                             |
| Se ha admitido la modificación/subsanaci | ion de la SUCE 2016000276.                                                                                                    |                                                                                             |
| DATOS DE LA SUCE                         |                                                                                                    |                                                                                             |
| Número de SUCE: 2016000276               | Fecha de Registro: 29/01/2016 16:50:09 Nro. de Expediente 201600019734 Hoja Resumen de la SUCE Datos de la SUCE Más Información Regresar |                                                                                             |
| Datos del Solicitante                    | Escritos Notit de Subranadon Subranaciones Docs. Resolutivos                                                                             |                                                                                             |
|                                          |                                                                                                    | Filas 1 - 1 de 1. Página 🚺 de 1 🕷 🖷 🖿                                                       |
| FECHA REGISTRO ME                        | INSAJE                                                                                                    | ESTADO FECHA RESPUESTA VER                                                                  |
| 17/12/2018 09:06 perf                    | fecto favor de generar la orden de pago.                                                                                                 | PENDIENTE<br>DEPACE<br>POREL<br>USUARIO                                                     |

Ilustración 5 – Estado de la SUCE

| Fecha de Actualización: 17/12/2018 | Versión: 1.0.0 | VUCE     |
|------------------------------------|----------------|----------|
| Preparación: Operaciones           | Página 7 de 8  | MINCETUR |

Asunto: Inspección y Revisión Conjunta a través de la VUCE

Ámbito: Público

### III. MESA DE AYUDA VUCE

Ante cualquier duda o problema contacte a Mesa de Ayuda:

- 👕 (01) 207-1510 / 713-4646
- ⊠ vuceayuda@mincetur.gob.pe

| Fecha de Actualización: 17/12/2018 | Versión: 1.0.0 | VUCE     |
|------------------------------------|----------------|----------|
| Preparación: Operaciones           | Página 8 de 8  | MINCETUR |